| ONLINE-PLANAUSKUNFT | DER | KREISWERKE | MAIN- |
|---------------------|-----|------------|-------|
| KINZIG GMBH         |     |            |       |
|                     |     |            |       |

Anleitung

### 1. Registrieren

Um sich als neuer Benutzer zu registrieren, klicken Sie auf den Schalter **+** Registrieren und füllen das Formular aus.

Bitte lesen Sie sich die Nutzungsbedingungen und die Datenschutzerklärung durch und bestätigen diese durch Anklicken der Felder.

- Ich stimme den Nutzungsbedingungen zu.
- Ich stimme der Datenschutzerklärung zu.

Danach klicken Sie auf den Schalter

Registrieren

Sie bekommen direkt danach folgende E-Mail:

### Betreff: Registrierung bei der Online-Planauskunft der Kreiswerke Main-Kinzig GmbH

Sehr geehrte Damen und Herren,

bei der Registrierung eines neuen Benutzers an der Online Planauskunft wurde Ihre E-Mail Adresse angegeben.

Um die Registrierung abzuschließen, bitte folgenden Link aufrufen: https://planauskunft.kwmknetz.de/ona/Sites/CompleteRegistration.html?userId={{userId}}

Falls die Registrierung nicht von Ihnen veranlasst wurde, können Sie diese E-Mail

ignorieren. Für weitere Fragen stehen wir Ihnen gerne zur Verfügung.

Nachdem Sie den Link aufgerufen haben, wird Ihre Registrierung aktiviert und Sie erhalten folgende E-Mail:

#### Betreff: Zugang zur Online-Planauskunft der Kreiswerke Main-Kinzig GmbH aktiviert:

Sehr geehrte Damen und Herren,

Ihr Zugang zur Online-Planauskunft wurde freigeschaltet. Sie können sich nun mit dem

Benutzernamen {{userName}} am System anmelden. Für weitere Fragen stehen wir

Ihnen gerne zur Verfügung.

Damit ist die Registrierung abgeschlossen und Sie können eine Online-Planauskunft anfordern.

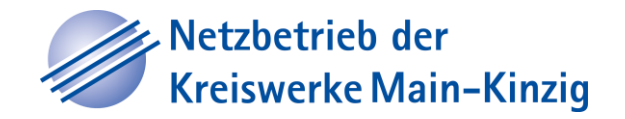

### 2. Anmelden

Bitte tragen Sie Ihren Benutzernamen und Ihr Passwort ein und klicken auf den Schalter **Anmelden.** 

### Kreiswerke Main-Kinzig GmbH Planauskunft Main-Kinzig ie. Unser Wasser. Unser We A Anmelden + Registrieren Anmelden Bitte melden Sie sich als registrierter Benutzer an. Falls Sie noch nicht über gültige Zugangsdaten verfügen, können Sie sich als neuer Benutzer registrieren. 1 Alfred Passwort Passwort vergessen? +) Anmelden Nach erfolgreicher Anmeldung wird das Kartenfenster geöffnet: **Kreiswerke** Kreiswerke Main-Kinzig GmbH Planauskunft Main-Kinzig + Neue Auskunft O Meine Auskünfte 1 Profil C+ Alfred A Auskunft anfordern Füllen Sie bitte das Formular aus, um eine neue Planauskunft online anzufordern. Anschließend können Sie den Bearbeitungsstand, über den Menüpunkt "Meine Auskünfte", verfolgen Papierformat ۳ + neinde Zweck der Auskunft L 3271 0 ۳ Ausgabeformat PDF Eine Ausgabe im Format DWG kann nur im Planungsfall geliefert werden und benötigt eine Begründung im Anmerkungsfeld. Lagebeschreibung Gemeinde, Straße, HsNr. Geplanter Start der Maßnahme tt.mm.jjjj Geplantes Ende der Maßnahme tt.mm.jjjj Ansprechpartner vor Ort: Vorname Nachname Ansprechpartner Telefon: Telefonnummer vor Ort Anmerkungen Freigerich Auskunft anfordern i

Kreiswerke Main-Kinzig GmbH | Barbarossastraße 26 | 63571 Gelnhausen Telefon 06051 84-0 | www.kreiswerke-main-kinzig.de

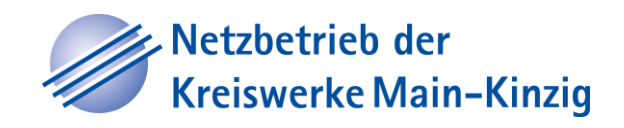

Kreiswerke

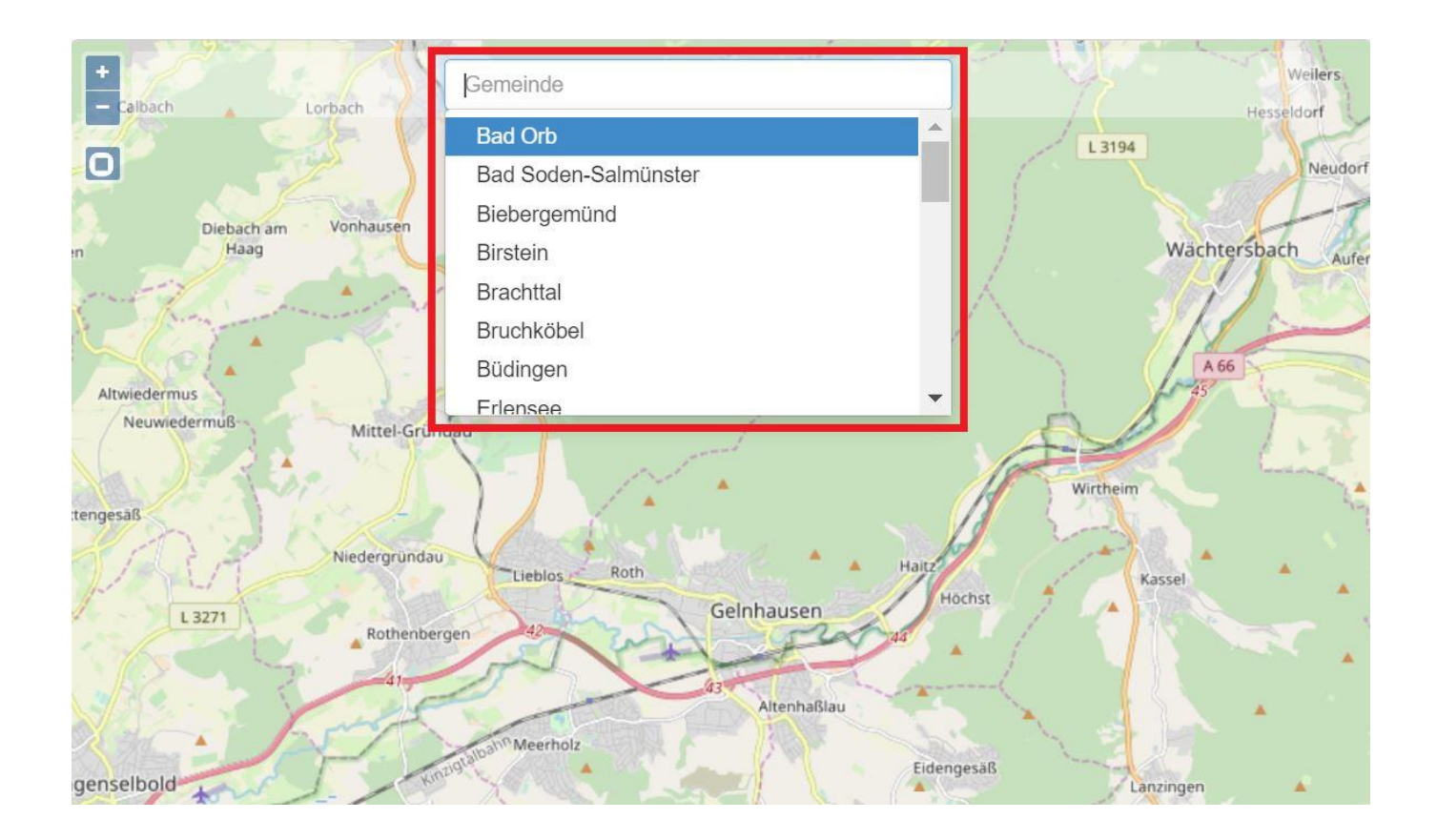

Es kann direkt in die Karte reingezoomt werden – mit dem Rädchen der Maus oder mit dem Auseinanderziehen von zwei Fingern auf einem Touchscreen/IPad/etc. Alternativ stehen auch die Funktionen +/- zum Zoomen zur Verfügung.

Ebenso mit den Befehl Zoom Rechteck:

Über diesen Schalter kann in der Karte mit dem Klicken der linken Maustaste ein Rechteck aufgezogen werden. Auf den Bereich wird dann gezoomt.

Oder man gibt in der Suche Gemeinde, Straße, Hausnummer ein je nachdem, welche Informationen vorliegen und bestätigt die Suche mit Enter (oder klickt auf die Lupe).

Man verschiebt die Karte an den gewünschten Ort, indem man mit der linken Maustaste in die Karte klickt und festhält.

Sobald ein **Papierformat** und ein **Maßstab** ausgewählt wurden, erscheint auf der Karte das entsprechende Kartenblatt, das den Rahmen für die Auskunft angibt.

Möchten Sie das Kartenblatt drehen, so klicken Sie mit der linken Maustaste in den kleinen Kreis des Kartenblattes und halten die Maustaste gedrückt.

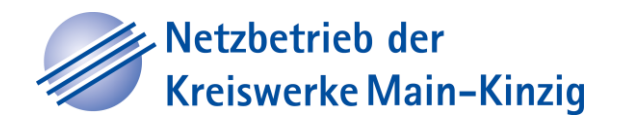

#### Kartenblatt hinzufügen, löschen und auf alle Kartenblätter zoomen 4.

#### Papierformat

Zwe

| A2 Hookformat                                                                                                    |                   | A DI    |               | Ma                | riae                                         |                |
|----------------------------------------------------------------------------------------------------|-------------------|---------|---------------|-------------------|----------------------------------------------|----------------|
| AS Hochioffiat                                                                                                    |                   |         | Gemeinde      |                   | <ul> <li>■</li> <li>Ø<sub>a</sub></li> </ul> |                |
| Zweck der Auskunft                                                                                                    | rriedrich-Wilhelm |         | 13 15         | TT                | ellen                                        | 31             |
| Ausführung 🔹                                                                                                    |                   | L 3194  |               |                   | Hat 2                                        | 29             |
| Ausgabeformat                                                                                                    |                   | 8 12/10 | U0 1          |                   |                                              | L.             |
| PDF v                                                                                                    |                   |         |               | A                 | Friedrich                                    | Wilhelm-Straße |
| Eine Ausgabe im Format DWG kann nur im<br>Planungsfall geliefert werden und benötigt eine<br>Begründung im Anmerkungsfeld. | B Poststrage      |         | 13 mension 16 |                   | 20 22 24                                     | 26/28 30       |
| Lagebeschreibung                                                                                                    | 10                |         | ase too       |                   |                                              |                |
| Wächtersbach, Poststr. 19                                                                                                  | 12 14             |         | 12 14         |                   | 1800                                         |                |
| Geplanter Start der Maßnahme                                                                                               |                   |         | 13            |                   | Sens 5                                       |                |
| 16.10.2019                                                                                                    | 5                 | 16      | 15            | (X)               | Surger Strac                                 | $\sim$         |
| Geplantes Ende der Maßnahme                                                                                                | 3 schgartenstraße | 18      |               |                   | 10 300                                       |                |
| 19.10.2019                                                                                                    | Bler 6 8          |         | +             |                   | 12                                           | 11 (15         |
| Ansprechpartner vor Ort:                                                                                                   | 2                 | ~       | s Nazarener   | 2                 |                                              | 14             |
| Peter Test                                                                                                    | mer               |         | 24            | 198               |                                              | 16             |
| Ansprechpartner Telefon:                                                                                                   |                   |         |               | 26 20 23          |                                              |                |
| 0123456789                                                                                                    | 1                 |         |               | 28 28             | 3 25                                         |                |
| Anmerkungen                                                                                                    | urant H           |         | $// \wedge$   | 30                |                                              | TABLE 12       |
| Test                                                                                                    |                   |         |               |                   | 32 29                                        | 8/10           |
| Auskunft anfordern                                                                                                    | Baimh             |         |               | $\langle \rangle$ | 7                                            | 31 33          |

# Kartenblatt hinzufügen:

Bei Bedarf kann ein weiteres Kartenblatt hinzugefügt werden - zum Beispiel, wenn nur ein DIN A4-Drucker vorhanden ist und ein Kartenblatt für den gewünschten Bereich nicht ausreicht.

Mit Klick auf den Befehl "Kartenblatt hinzufügen" wird ein weiteres Kartenblatt hinzugefügt und mit der fortlaufenden Nummer 2 versehen. Es können weitere Kartenblätter hinzugefügt werden.

Die Kartenblätter werden entsprechend dem 1. Kartenblatt eingefügt. Es macht daher Sinn, das erste Kartenblatt schon richtig zu positionieren. Es genügt dann das Hinzufügen der weiteren Kartenblätter, und die Auskunft kann angefordert werden.

### Kartenblatt löschen:

Die Kartenblätter werden rückzählend wieder gelöscht.

# Auf alle Kartenblätter zoomen:

Auf alle eingefügten Kartenblätter wird gezoomt

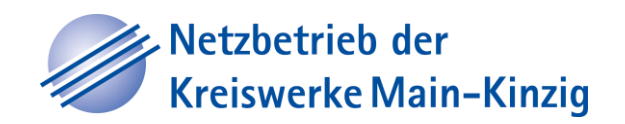

### 5. Auskunft anfordern

Sind die Kartenfenster richtig platziert und die Angabe in den rot markierten Feldern gemacht, kann die Auskunft durch Klicken auf den Schalter **Auskunft anfordern** angefordert werden.

|                                                                                                    | ▼ |
|----------------------------------------------------------------------------------------------------|---|
| weck der Auskunft                                                                                                    |   |
|                                                                                                    | • |
| Ausgabeformat                                                                                                    |   |
| PDF                                                                                                    | ▼ |
| ine Ausgabe im Format DWG kann nur im<br>Panungsfall geliefert werden und benötigt eine<br>legründung im Anmerkungsfeld. | ) |
| agebeschreibung                                                                                                    |   |
| Gemeinde, Straße, HsNr.                                                                                                  |   |
| Geplanter Start der Maßnahme                                                                                             |   |
| tt.mm.jjjj                                                                                                    |   |
| Seplantes Ende der Maßnahme                                                                                              |   |
| tt.mm.jjjj                                                                                                    |   |
| Ansprechpartner vor Ort:                                                                                                 |   |
| Peter Test                                                                                                    |   |
|                                                                                                    |   |
| Ansprechpartner Telefon:                                                                                                 |   |
| Ansprechpartner Telefon:<br>0123456789                                                                                   |   |
| Ansprechpartner Telefon:<br>0123456789<br>Anmerkungen                                                                    |   |

Rechts unten wird kurzzeitig ein grünes Fenster eingeblendet:

Planauskunft erfolgreich angefordert Sie können nun weitere Planauskünfte anfordern.

Auskunft anfordern

Kreiswerke Main-Kinzig GmbH | Barbarossastraße 26 | 63571 Gelnhausen Telefon 06051 84-0 | www.kreiswerke-main-kinzig.de

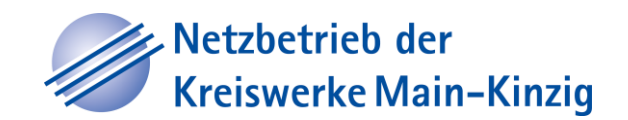

## Kreiswerke Main-Kinzig GmbH Planauskunft

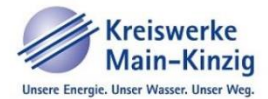

| + Neue Auskunft O Meine Auskünfte                                                                                                    |                                                                   | C+ Alfred                                                                          |
|----------------------------------------------------------------------------------------------------|-------------------------------------------------------------------|------------------------------------------------------------------------------------|
| Meine Planauskünfte<br>Hier können Sie den Bearbeitungsstatus der von Ihnen angeforderte<br>Wenn die Planauskunft erstellt und ggf. freigegeben ist, können Sie | en Planauskünfte verfolgen.<br>diese im PDF Format herunterladen. |                                                                                    |
|                                                                                                    |                                                                   |                                                                                    |
| Datum -                                                                                                    | Lagebeschreibung ÷                                                | Status ¢                                                                           |
| Datum ~<br>01.10.2019                                                                                                    | Lagebeschreibung ¢                                                | Status ≎                                                                           |
| Datum -<br>01.10.2019<br>15.10.2019                                                                                                    | Lagebeschreibung ¢                                                | Status ¢                                                                           |
| Datum ~<br>01.10.2019<br>15.10.2019 14:23:33                                                                                                    | Lagebeschreibung ¢                                                | Status ¢                                                                           |
| Datum ~<br>01.10.2019<br>15.10.2019<br>15.10.2019 14:23:33<br>15.10.2019 13:06:29                                                                               | Lagebeschreibung ¢                                                | Status \$ Die Anforderung wird verarbeitet Die Auskunft steht zum Download bereit. |

### 7. Bereitstellungs- E-Mail wird verschickt

Sobald die Planauskunft von der Kreiswerke Main-Kinzig GmbH bereitgestellt wurde, erhalten Sie folgende E-Mail.

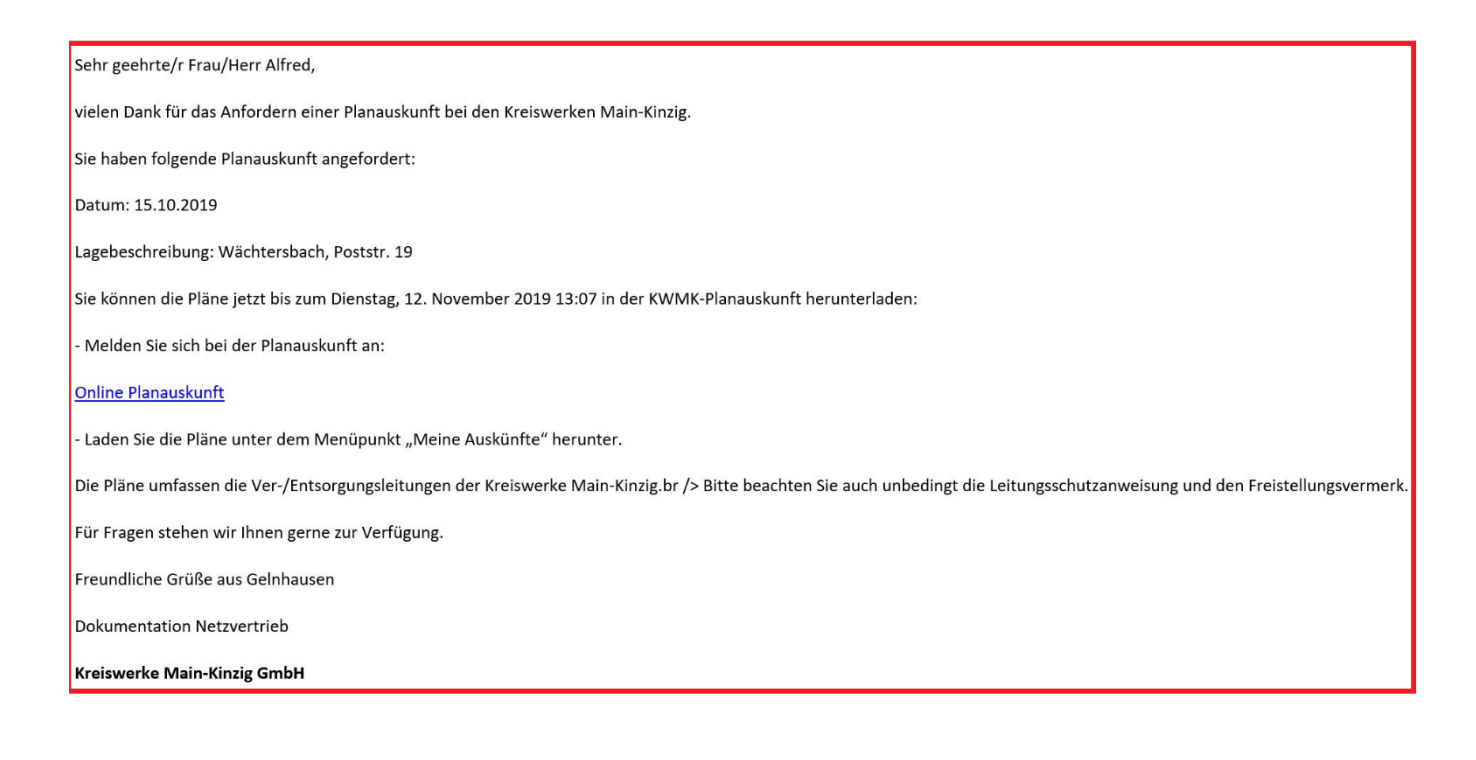

### 8. Planauskünfte herunterladen, anzeigen und speichern

Nach erneuter Anmeldung kann die angeforderte Planauskunft über "**Meine Auskünfte**" angezeigt und gespeichert werden.

| ♠ + Neue Auskunft                                           | O Meine Auskünfte                                                        | L Profil                                                                                               | C+ Alfred |
|-------------------------------------------------------------|--------------------------------------------------------------------------|----------------------------------------------------------------------------------------------------|-----------|
| Meine Plana<br>Hier können Sie den E<br>Wenn die Planauskun | USKÜNFTE<br>Bearbeitungsstatus der von<br>ft erstellt und ggf. freigegel | Ihnen angeforderten Planauskünfte verfolgen.<br>ven ist, können Sie diese im PDF Format herunterladen. |           |
|                                                             | Datum <del>•</del>                                                       | Lagebeschreibung ⇔                                                                                     | Status 🗢  |

| 01.10.2019          |                           |                                         |
|---------------------|---------------------------|-----------------------------------------|
| 15.10.2019          |                           |                                         |
| 15.10.2019 13:06:29 | Wächtersbach, Poststr. 19 | Die Auskunft steht zum Download bereit. |
|                     |                           | 10 25 50 100                            |

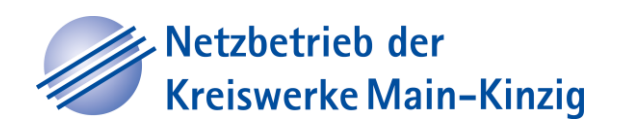

### Kreiswerke Main-Kinzig GmbH Planauskunft

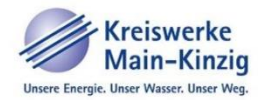

C+ Alfred

### Verarbeitung der Anforderung einer Planauskunft

| Anforderungsdatum            | 15.10.19 13:06                               |
|------------------------------|----------------------------------------------|
| Layout                       | KWMK Layout                                  |
| Papierformat                 | A4 Querformat                                |
| Maßstab                      | 1 : 250                                      |
| Koordinatenliste             | 520769.82 5567206.74<br>520816.91 5567165.56 |
| Auflösung                    | Standardauflösung                            |
| Zweck der Auskunft           | Ausführung                                   |
| Lagebeschreibung             | Wächtersbach, Poststr. 19                    |
| Geplanter Start der Maßnahme | 16.10.2019                                   |
| Geplantes Ende der Maßnahme  | 19.10.2019                                   |
| Anmerkungen                  | Test                                         |
| Ansprechpartner vor Ort      | Peter Test                                   |
| Ansprechpartner Telefon      | 0123456789                                   |
| Aktueller Status             | Die Auskunft steht zum Download bereit.      |

#### Mögliche Benutzerinteraktionen

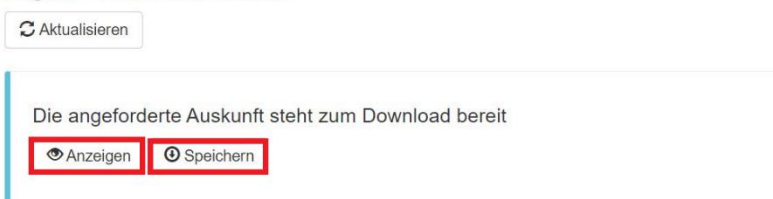

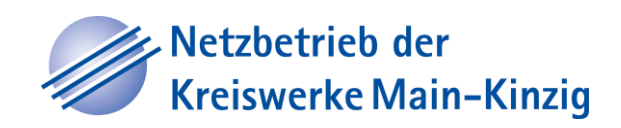